## Using the Procedure Code Lookup Tool JOB AID

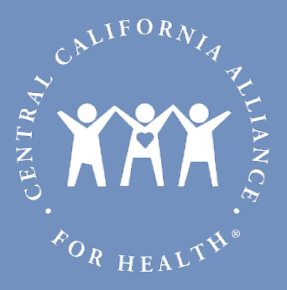

## 10/2021

1. Log in to the <u>Provider Portal</u>. You can use a direct link or find the link on the Alliance website in the <u>For Providers section</u>.

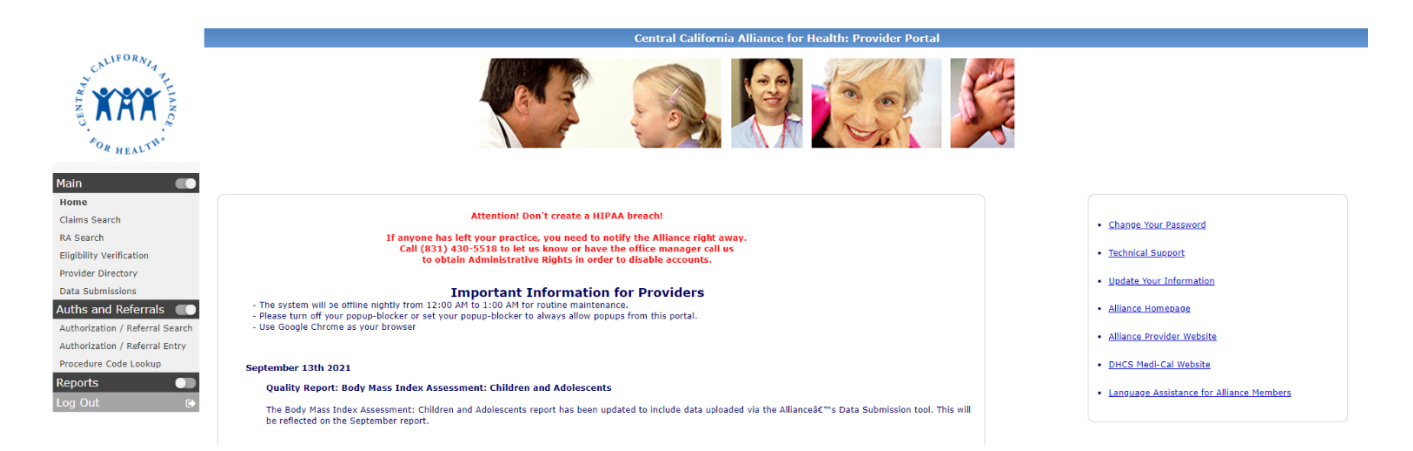

- 2. On the left side column of the Provider Portal home screen, click the toggle for **Auths and Referrals**. You should see **Procedure Code Lookup** appear in the menu below.
- 3. Click on **Procedure Code Lookup** to go to the tool page.

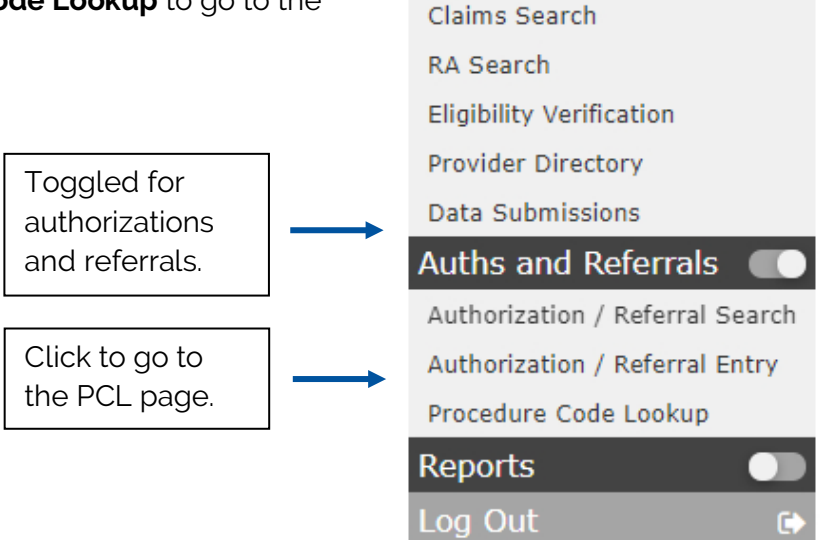

Main

Home

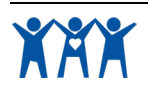

1

## Using the Procedure Code Lookup Tool JOB AID

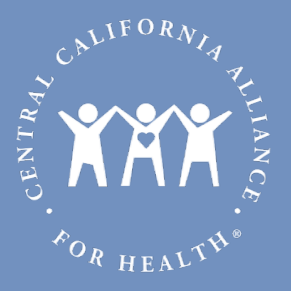

4. Once you are on the **Procedure Code Lookup Tool** page, read the directions at the top of the page.

|                                                                                                    | Procedure Co                                                                                                    | de Lookup Tool                                                                                                    |  |  |  |
|----------------------------------------------------------------------------------------------------|----------------------------------------------------------------------------------------------------|----------------------------------------------------------------------------------------------------|--|--|--|
| <ul> <li>Certain procedures require prior authorization (i.e. Treatment Authorization Request, abbreviated TAR) before the procedure is rendered and reimbursement can be made.</li> <li>An authorization is needed to ensure that requested benefits: <ul> <li>Are medically necessary.</li> <li>Do not exceed benefit limits.</li> <li>Are the lowest cost item or service covered by the program that meets the member's medical needs.</li> </ul> </li> </ul> |                                                                                                    | To search for a procedure code or name, enter at least 3 characters of the procedure code or th<br>main identifying word of the procedure name. Once you identify the procedure code, click "Select<br>You will be redirected to the main screen, where you can select a date of service and click "Retriev<br>Info." |  |  |  |
|                                                                                                    |                                                                                                    | Note: This tool is for determining TAR requirements only, and does not include Referra<br>Authorization Forms (RAFs). For RAF requirements, please refer to the <u>Provider Manual</u> or<br>contact Utilization Management at 831- 430-5506. Go here for the <u>Treatment Authorization</u><br>Form (TAR).           |  |  |  |
| Jse the search tool to determine whether a pr<br>also provides information about the procedur<br>imits/requirements upon claim submission. Th<br>the procedure code description.                                                                                                    | ocedure code requires a prior authorization. The tool<br>e code age, service, frequency and diagnosis code<br>s information is displayed as billable units based on |                                                                                                    |  |  |  |
| 1 Salart Plan <b>A</b>                                                                                                    | 2. Procedure Code <b>6</b>                                                                                                    | 3. Date of Service <b>0</b>                                                                                                    |  |  |  |
| Medi-Cal      Alliance Care IHSS                                                                                                    |                                                                                                    |                                                                                                    |  |  |  |
|                                                                                                    |                                                                                                    |                                                                                                    |  |  |  |

5. Select a plan, enter/search a procedure code and select a date of service for the procedure. Then, click **Retrieve Info** to search. You may choose to **Print** the results or, if you'd like to start over, you can click **Clear**.

| 1. Select Plan                                                                                                    | 2. Procedure Code                                   | 3. Date of Service ()              |                           |       |         |
|----------------------------------------------------------------------------------------------------|-----------------------------------------------------|------------------------------------|---------------------------|-------|---------|
| Medi-Cal      Alliance Care IHSS                                                                                                    | 0003M Q                                             | 10/5/2021                          | Retrieve Info             | Clear | 🖨 Print |
| Code:                                                                                                    | 0003M                                               |                                    |                           |       |         |
| Description:                                                                                                    | Liver Disease, Ten Biochemical Assays (ALT, A       | 2-Macroglobulin, Apolipoprotein A  | -1, Total Bilirubin, GGT, |       |         |
|                                                                                                    | Haptoglobin, AST, Glucose, Total Cholesterol A      | nd Triglycerides) Utilizing Serum, | Prognostic Algorithm      |       |         |
| Are Pestriction:                                                                                                    | Reported As Quantitative Scores For Fibrosis        |                                    |                           |       |         |
|                                                                                                    | HONE                                                |                                    |                           |       |         |
| Gender Restriction:                                                                                                    | NONE                                                |                                    |                           |       |         |
| Gender Restriction:<br>Procedure Category Name:                                                                                         | NONE<br>Temporary Codes                             |                                    |                           |       |         |
| Gender Restriction:<br>Procedure Category Name:<br>Benefit Status:                                                                      | NONE<br>Temporary Codes<br>NON BENEFIT              |                                    |                           |       |         |
| Gender Restriction:<br>Procedure Category Name:<br>Benefit Status:<br>Authorization Required:                                           | NONE<br>Temporary Codes<br>NON BENEFIT<br>YES       |                                    |                           |       |         |
| Age Restriction:<br>Gender Restriction:<br>Procedure Category Name:<br>Benefit Status:<br>Authorization Required:<br>Referral Required: | NONE<br>Temporary Codes<br>NON BENEFIT<br>YES<br>NO |                                    |                           |       |         |

6. If providers have follow-up questions or feedback regarding the tool, they can contact Provider Services at 831-430-5504.

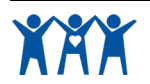

2